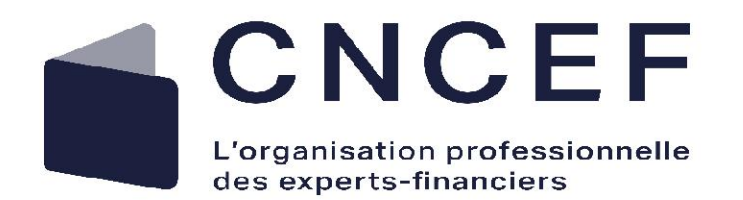

# **Guide renouvellement ORIAS 2023**

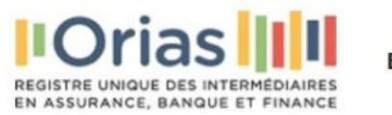

Important : Réforme du courtage

Dans sa décision rendue vendredi 21 octobre, Le Conseil constitutionnel confirme la conformité à la Constitution de la loi portant réforme du courtage. Cette décision met fin aux incertitudes sur la mise en œuvre de la réforme qui avaient pu naitre de cette procédure. Nous invitons en conséquence les professionnels concernés à adhérer à une association professionnelle agréée et les associations professionnelles agréées à poursuivre leurs efforts de préparation.

## Nos intermédiaires Orias

Ex: nº SIREN, nº Orias, Dénomination, ...

Trouver un intermédiaire

Recherche avancée

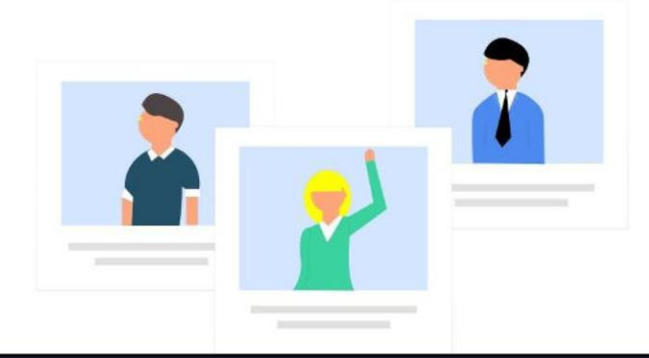

FR EN

Connexion

**Etape 1 :** Connectez-vous à votre espace via le bouton en haut à droite l'écran « **Connexion** ».

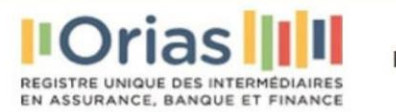

#### Important : Réforme du courtage

Dans sa décision rendue vendredi 21 octobre, Le Conseil constitutionnel confirme la conformité à la Constitution de la loi portant réforme du courtage. Cette décision met fin aux incertitudes sur la mise en œuvre de la réforme qui avaient pu naitre de cette procédure. Nous invitons en conséquence les professionnels concernés à adhérer à une association professionnelle agréée et les associations professionnelles agréées à poursuivre leurs efforts de préparation.

| Nom d'utilisateur |                       |           |   |
|-------------------|-----------------------|-----------|---|
| Mot de passe      |                       | \$        | 2 |
|                   | Mot de passe oublié ? |           |   |
|                   |                       | Connexion |   |

 Informations pratiques
 Aide
 FAQ

 Plan du site
 Glossaire
 Espace client

 Mentions légales
 Bibliothèque
 Inscription Web Service

 Liens utiles
 V
 V

**Etape 2 :** Renseignez votre nom d'utilisateur et votre mot de passe. Si vous ne souvenez plus de votre mot de passe, cliquez sur « **Mot de passe oublié ? ».** 

FR EN

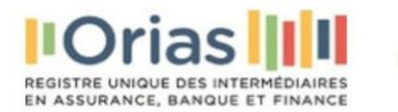

#### Important : Réforme du courtage

Dans sa décision rendue vendredi 21 octobre, Le Conseil constitutionnel confirme la conformité à la Constitution de la loi portant réforme du courtage. Cette décision met fin aux incertitudes sur la mise en œuvre de la réforme qui avaient pu naitre de cette procédure. Nous invitons en conséquence les professionnels concernés à adhérer à une association professionnelle agréée et les associations professionnelles agréées à poursuivre leurs efforts de préparation.

## Nos intermédiaires Orias

Ex: n° SIREN, n° Orias, Dénomination, ...

Recherche avancée

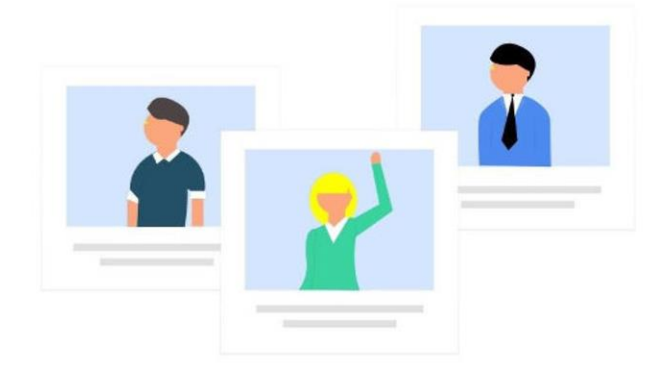

FR EN

3

**Etape 3 :** Une fois que vous êtes connecté, vous serez re-dirigé sur la page d'accueil du site de l'ORIAS. Cliquez sur la bulle en haut à droite avec la première lettre de votre dénomination sociale.

Trouver un intermédiaire

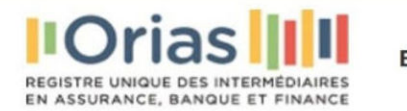

#### Important : Réforme du courtage

Dans sa décision rendue vendredi 21 octobre, Le Conseil constitutionnel confirme la conformité à la Constitution de la loi portant réforme du courtage. Cette décision met fin aux incertitudes sur la mise en œuvre de la réforme qui avaient pu naitre de cette procédure. Nous invitons en conséquence les professionnels concernés à adhérer à une association professionnelle agréée et les associations professionnelles agréées à poursuivre leurs efforts de préparation.

4 Mon Compte Déconnexion

FR EN

E

## Nos intermédiaires Orias

Ex: nº SIREN, nº Orias, Dénomination, ...

Trouver un intermédiaire

Recherche avancée

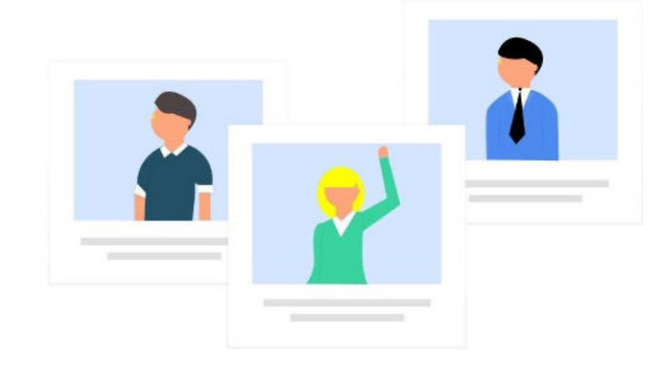

Etape 4 : Cliquez sur « Mon compte ».

| Tablea                                                                        | u de bord Suivi des d                           | emandes Bibliothèque juridique                                       | <b>Q</b> Ex : n° SIREN, n° Orias,     | Nouvelle inscription E |
|-------------------------------------------------------------------------------|-------------------------------------------------|----------------------------------------------------------------------|---------------------------------------|------------------------|
|                                                                               | IMPORTANT -                                     | Afin de procéder à vos renouvellements d'i                           | nscriptions, merci de vous rendre ici |                        |
| EKOSTRATEGIE                                                                  | Catégories d                                    | ssurance                                                             | 5                                     | Autorité en charge     |
| Informations générales 🧪                                                      | Activité d'intermédiation                       | à titre accessoire<br>Acceptée depuis le 31/01/2020                  | Encaissement de fond                  | s non autorisé         |
| Numéro Orias / Attestation                                                    | MIA                                             | Acceptée depuis le 17/02/2017                                        | Encaissement de fond                  | s non autorisé         |
| Statut Orias & Nombre d'inscriptions           inscrit         3 Inscriptions | MIA                                             | Annulée depuis le 25/01/2016                                         |                                       |                        |
| Statut<br>Personne morale                                                     | Intermédiaire en c<br>Activité d'intermédiation | pérations de banque et en services de paiement<br>à titre accessoire | i i /                                 | Autorité en charge     |
| N° SIREN                                                                      | MIOBSP                                          | Supprimée depuis le 12/03/2019                                       |                                       |                        |
| 0000000                                                                       | MIOBSP                                          | Annulée depuis le 10/05/2016                                         |                                       |                        |
| Forme juridique Société                                                       | COBSP                                           | Acceptée depuis le 05/09/2014                                        | Encaissement de fond                  | s non autorisé         |

Etape 5 : Une fois sur votre espace, un bandeau orange avec le message « IMPORTANT – Afin de procéder à vos renouvellements d'inscriptions, merci de vous rendre ici ». Cliquez sur la mention « rendre ici » afin d'accéder à la liste des demandes d'inscriptions.

| REGISTRE UNIQUE DES INTERMÉDIAIRES<br>EN ASSURANCE, BANQUE ET FINANCE | Tableau de bord                  | Suivi des demandes | Bibliothèque juridique                                                           | Q Ex : n° SIREN, n° Orias |
|-----------------------------------------------------------------------|----------------------------------|--------------------|----------------------------------------------------------------------------------|---------------------------|
| Demandes<br>d'inscription                                             | Liste des de<br>Date de création | mandes d'insc      | i)   🖿 Etat 🕡   🖍                                                                | Nouvelle inscription      |
| Toutes les demandes                                                   | 19/01/2020                       | Ō                  | Courtier d'assurance ou de réassurance                                           | Acceptée Renouveler       |
| Inscriptions<br>Modifications                                         | 10/02/2017                       | 0                  | Mandataire d'intermédiaire d'assurance                                           | Acceptée Renouveler       |
| Suppressions                                                          | 10/05/2016                       | 0                  | Mandataire d'intermédiaires en opérations de banque et e<br>services de paiement | supprimée 6               |
| Documents Notifications sortantes                                     | 10/05/2016                       | Ō                  | Mandataire d'intermédiaires en opérations de banque et e<br>services de paiement | en Annulée                |
| Mandat                                                                | 25/01/2016                       | 0                  | Mandataire d'intermédiaire d'assurance                                           | Annulée                   |
| Nous contacter                                                        | 02/07/2014                       | 0                  | Courtier en opérations de banque et en services de paier                         | Acceptée<br>Renouveler    |

**Etape 6 :** Pour les demandes d'inscription à renouveler, vous trouverez en face de chacune un bouton orange **« Renouveler ».** Nous vous invitons à cliquer dessus afin de procéder au renouvellement.

| REGISTRE UNIQUE DES INTERMÉDIAIRES<br>EN ASSURANCE, BANQUE ET FINANCE                                           | Tableau de bord Suivi des demandes Bibliothèque juridique                                                                                                    | Q Ex : n° SIREN, n° Orias, Nouvelle inscription        |
|----------------------------------------------------------------------------------------------------|----------------------------------------------------------------------------------------------------|--------------------------------------------------------|
| Demandes de renouvellement                                                                                      | 1     Pièces justificatives     2     Règlement AMF     3     Règlement                                                                                                    | t ORIAS 4 Récapitulatif X Quitter                      |
| Toutes les demandes                                                                                             | Pièces justificatives Courtier en opérations de banque et en services d                                                                                                    | Ajouter et compléter les informations liées à la pièce |
| Inscriptions<br>Modifications<br>Suppressions                                                                   | Modèle à télécharger          Image: Attestation d'adhésion à une association professionnelle agréée                                                                                                    | Déposez ici vos fichiers ou cliquez ici pour parcourir |
| Documents<br>Notifications sortantes<br>Mandat                                                                  | <u>RAPPEL</u> : Votre/Vos attestation(s) se trouve(nt) dans votre espace adhérent dans la section « Mon adhésion » et dans le sous-onglet « Mes attestations ». Votre/Vos attestation(s) est/sont importée(s) automatiquement du fait de la | AssuranceIOB_RC_<br>Référence<br>230641<br>Assureur    |
| Ftano 7 : Importoz los do                                                                                       | télé-déclaration de tous nos adhérents que nous<br>opérons de notre côté.                                                                                                    | 000001780 Date de début 01/03/2023                     |
| nécessaires au renouvell<br>ce n'est pas déjà le cas (f<br>attestation d'adhésion à<br>association professionne | ement si<br>RC Pro et<br>une<br>elle                                                                                                    | 29 / 02 / 2024                                         |
| effectuée, cliquez sur le<br>« Aller à l'étape « Règlei<br>frais d'inscription Orias                            | bouton<br>ment des<br>» ».                                                                                                    |                                                        |

| REGISTRE UNIQUE DES INTERMÉDIAIRES<br>EN ASSURANCE, BANQUE ET FINANCE | Tableau de bord Suivi des demandes Bibliothèque juridique                                                                   |                   | E                                                | <b>Q</b> Ex : n° SIREN, n° Orias, Nouvelle inscription |
|-----------------------------------------------------------------------|----------------------------------------------------------------------------------------------------|-------------------|--------------------------------------------------|--------------------------------------------------------|
| Demandes de renouvellement                                            | 1 Pièces justificatives 2 Règlement AMF                                                                                     | 3 Règlement ORIAS | 4 Récapitulatif                                  | × Quitter                                              |
|                                                                       | Votre règlement de la cotisation à l'Orias                                                                                  |                   |                                                  |                                                        |
| Toutes les demandes                                                   | Sans règlement aujourd'hui votre dossier sera incomplet.                                                                    |                   | Réglez votre renouvellement Orias                |                                                        |
| Inscriptions                                                          | Nouveau renouvellement en attente de règlement                                                                              |                   | Total TTC que vous souhaitez régler maintenant : | 25,00 €                                                |
| Modifications<br>Suppressions                                         | <ul> <li>Nouvelle demande de renouvellement</li> <li>Courtier en opérations de banque et en services de paiement</li> </ul> | 25,00 €           |                                                  |                                                        |
| Documents                                                             |                                                                                                    |                   | regier                                           |                                                        |
| Notifications sortantes                                               |                                                                                                    |                   | 8                                                |                                                        |
| Nous contacter                                                        |                                                                                                    |                   |                                                  |                                                        |
|                                                                       |                                                                                                    |                   |                                                  |                                                        |
|                                                                       |                                                                                                    |                   |                                                  |                                                        |
|                                                                       |                                                                                                    |                   |                                                  |                                                        |
|                                                                       |                                                                                                    |                   |                                                  |                                                        |
|                                                                       |                                                                                                    |                   |                                                  |                                                        |
|                                                                       |                                                                                                    |                   |                                                  |                                                        |
|                                                                       |                                                                                                    |                   |                                                  | Choisir un autre mode de paiement                      |
| Ftane 8 · Cliquez s                                                   | Retourner à l'étapo pièces justificatives                                                                                   |                   | Terminer la demande d                            | de renouvellement                                      |
| droite « <b>Régler en</b>                                             | CB ».                                                                                                    |                   |                                                  |                                                        |

|                                    | Slim Pay                                                 |  |
|------------------------------------|----------------------------------------------------------|--|
| NUMÉRO DE CARTE                    | DATE D'EXPIRATION CVC                                    |  |
|                                    | 12 💌 2022 💌                                              |  |
| Annuler                            | Autoriser 25.00€                                         |  |
| Pour en savoir plus sur le traiter | nent des données personnelles, <mark>cliquez ici.</mark> |  |

**Etape 9 :** Renseignez vos données bancaires, puis, cliquez sur « Autoriser 25,00 euros ».

| REGISTRE UNIQUE DES INTERMÉDIAIRES<br>EN ASSURANCE, BANQUE ET FINANCE                                                           | Tableau de bord Suivi des der                                                        | nandes Bibliothèqu               | ue juridique    |                   |                                                        |                              | Q Ex : n° SIREN, n° Orias, Nouv | elle inscription |
|----------------------------------------------------------------------------------------------------|--------------------------------------------------------------------------------------|----------------------------------|-----------------|-------------------|--------------------------------------------------------|------------------------------|---------------------------------|------------------|
| Demandes de<br>renouvellement                                                                                                   | 1 Pièces justi                                                                       | icatives                         | 2 Règlement AMF | 3 Règlement ORIAS | 4 Récapitulatif                                        |                              |                                 | × Quitter        |
|                                                                                                    | Votre règlement de la                                                                | cotisation à l'Or                | ias             |                   |                                                        |                              |                                 |                  |
| Toutes les demandes                                                                                                    |                                                                                      |                                  |                 |                   | Réglez votre renouvellement Or<br>Merci, votre rèaleme | rias                         |                                 |                  |
| Inscriptions                                                                                                    |                                                                                      |                                  |                 |                   |                                                        |                              |                                 |                  |
| Modifications                                                                                                    |                                                                                      |                                  |                 |                   | Total TTC que vous so                                  | ouhaitez régler maintenant : |                                 | 0,00 €           |
| Suppressions                                                                                                    |                                                                                      |                                  |                 |                   |                                                        |                              |                                 |                  |
| Documents                                                                                                    |                                                                                      |                                  |                 |                   |                                                        | C:                           |                                 |                  |
| Notifications sortantes                                                                                                    |                                                                                      |                                  |                 |                   |                                                        | Si autre renouvel            | lement a faire                  |                  |
| Mandat                                                                                                    |                                                                                      |                                  |                 |                   |                                                        |                              |                                 |                  |
| Nous contacter                                                                                                    |                                                                                      |                                  |                 |                   |                                                        | 10                           |                                 |                  |
|                                                                                                    |                                                                                      |                                  |                 |                   |                                                        | Si pas d'autre ren           | ouvellement à faire             | e                |
| Etape 10 : Une foi<br>de confirmation d<br>de la cotisation, cl<br>« Terminer la den<br>renouvellement »<br>droite ou sur le bo | is sur la page<br>lu règlement<br>liquez sur<br><b>nande de</b><br>en bas à<br>puton |                                  |                 |                   |                                                        |                              |                                 |                  |
| « Quitter » en hau<br>vous n'avez aucun                                                                                         | ut à droite si                                                                       | toumer à l'étape pièces justific | patives         |                   |                                                        | Terminer la demar            | nde de renouvellement           |                  |
| renouvellement à                                                                                                    | effectuer.                                                                           |                                  |                 |                   |                                                        |                              |                                 |                  |

## Comment télécharger votre attestation d'immatriculation ORIAS ?

| REGISTRE UNIQUE DES INTERMÉDIAIRES<br>EN ASSURANCE, BANQUE ET FINANCE | au de bord Suivi des demandes Bibliothèque juridique                       | <b>Q</b> Ex : n° SIREN, n° Orias, Nouvelle inscription |    |
|-----------------------------------------------------------------------|----------------------------------------------------------------------------|--------------------------------------------------------|----|
|                                                                       | Catégories d'inscription                                                   |                                                        |    |
|                                                                       | Intermédiaire en assurance    Activité d'intermédiation à titre accessoire | Autorité en charge                                     | PR |
| Informations générales 🧪                                              | COA                                                                        | Encaissement de fonds autorisé                         |    |
| Numéro Orias / Attestation                                            | Intermédiaire en opérations de banque et en services de paiement           | Autorité en charge                                     | PR |
| ✓ inscrit Inscriptions                                                | COBSP                                                                      | Encaissement de fonds non autorisé                     |    |
| Statut                                                                | Intermédiaire en finance    Activité d'intermédiation à titre accessoire   | Autorité en charge                                     | PR |
| N° SIREN                                                              | CIF                                                                        | Encaissement de fonds non autorisé                     |    |
| Forme iuridique                                                       |                                                                            |                                                        |    |

**IMPORTANT :** Vous pouvez télécharger votre attestation d'immatriculation ORIAS depuis votre espace en cliquant sur le pictogramme dans le volet de gauche « Informations générales ».